# JG

## Anleitung zur Verwendung von wonder.me für die Posterpräsentation bei der "Sektionstagung empirische Bildungsforschung 2021"

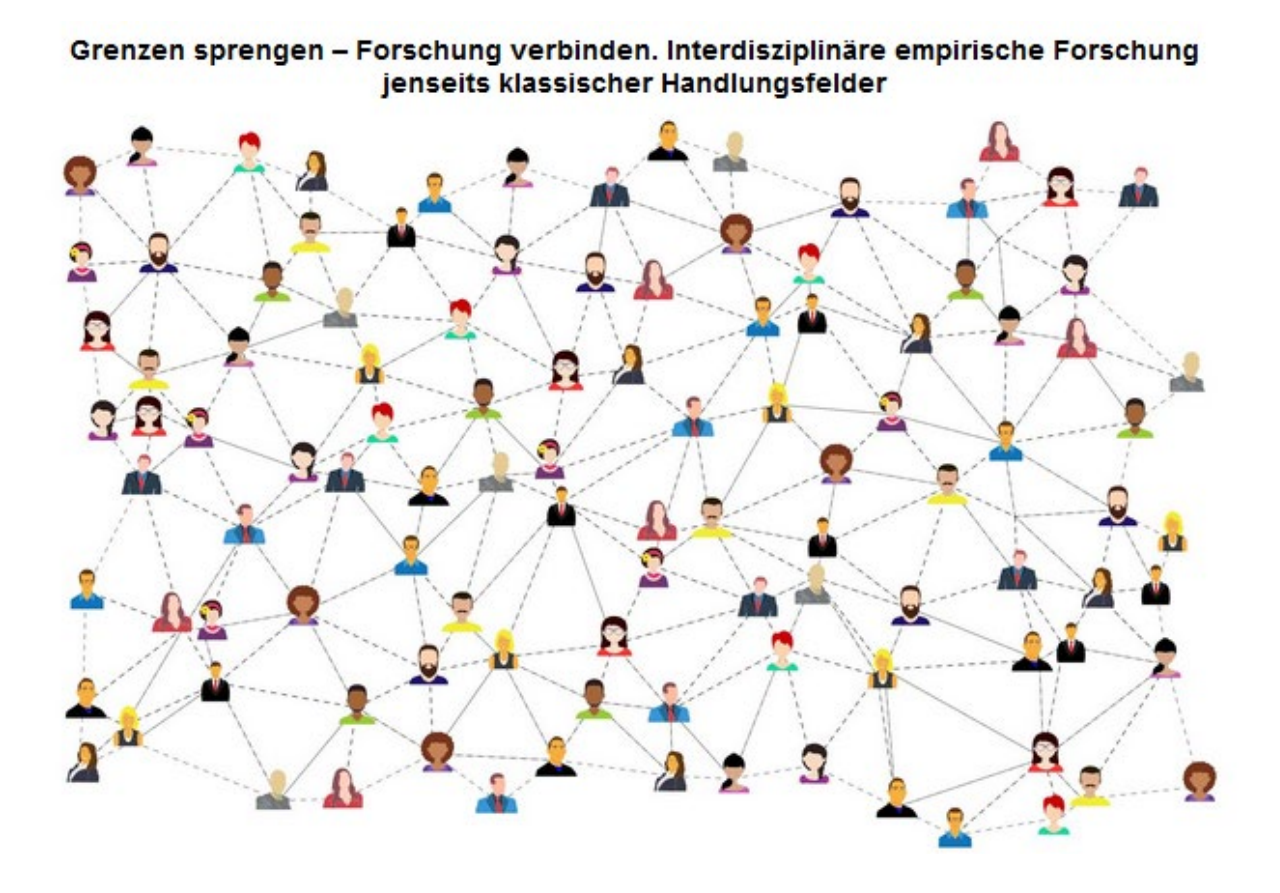

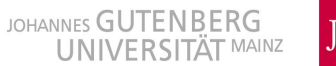

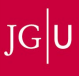

| 2. Grundeinstellungen und Features        | . 5 |
|-------------------------------------------|-----|
| 3. Poster-Präsentation der Sektionstagung | . 6 |
| 4. Anleitung für Präsentierende           | . 7 |
|                                           |     |

### 1. Die ersten Schritte

Öffnen Sie den jeweiligen wonder.me-Link für den gewünschten Poster-Raum mittels eines Webbrowsers auf Ihrem Laptop bzw. PC (Achtung! Auf mobilen Endgeräten funktioniert wonder.me nicht).

Zuerst werden Sie gefragt, welche Cookies Sie annehmen möchten.

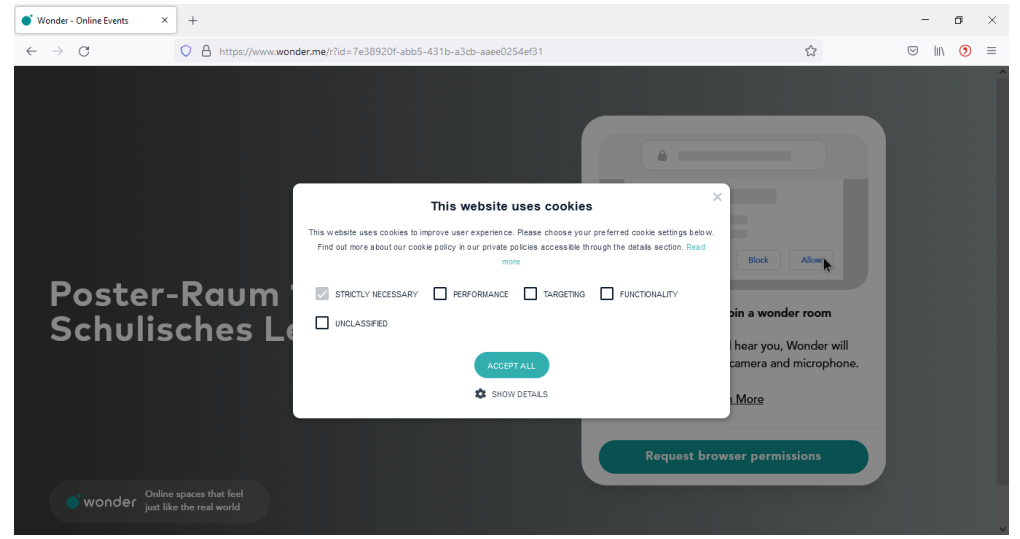

Wenn Sie nur die "Strictly Necessary"-Cookies annehmen möchten, klicken Sie auf den Haken für "Performance".

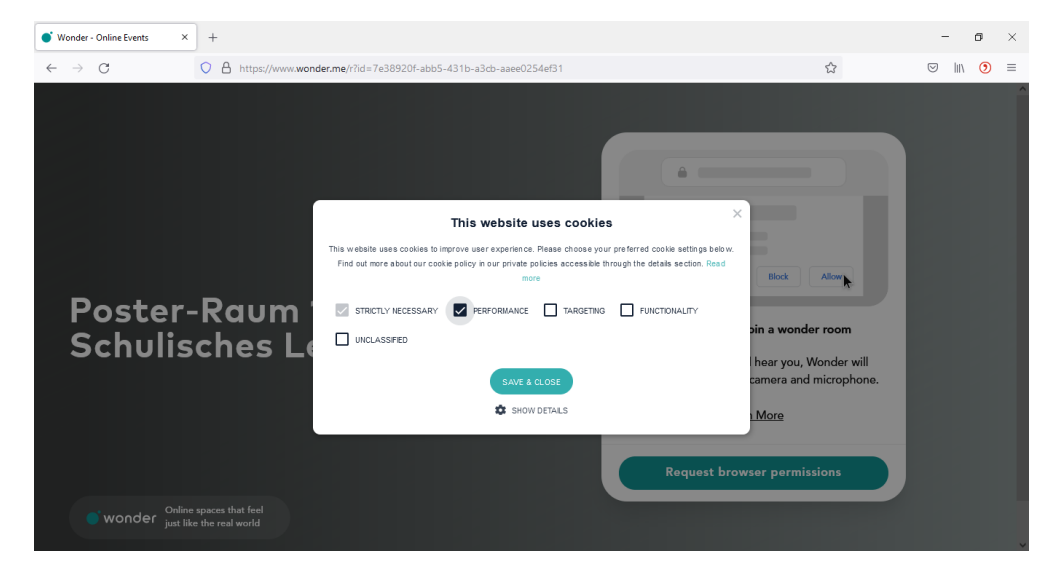

Nun heben Sie die Auswahl für "Performance" wieder auf und sie können auf "Save & Close" klicken.

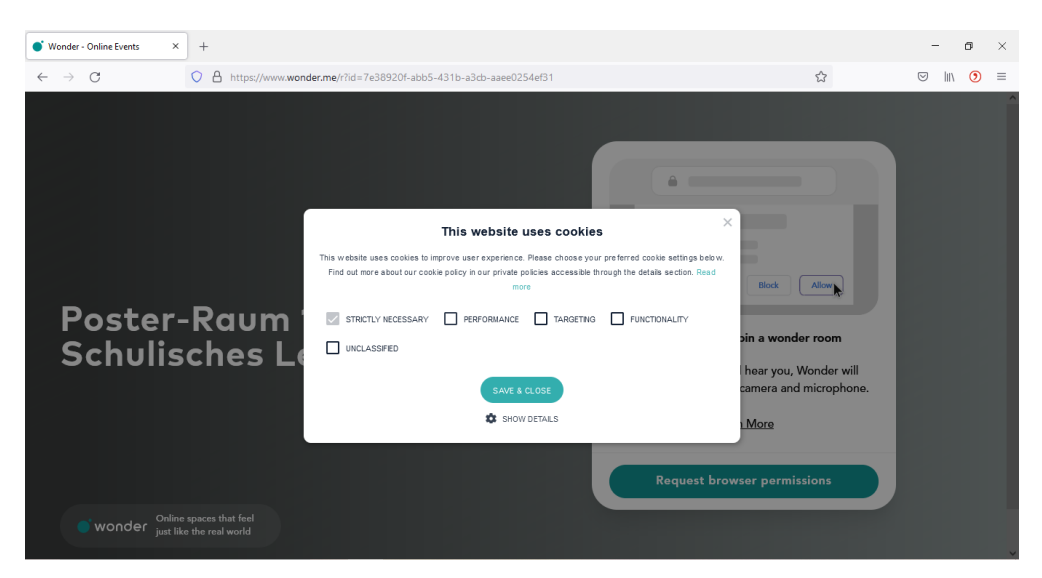

Klicken Sie nun auf "Request browser permissions". Dadurch wird der Zugriff auf Ihr Mikrofon und Ihre Kamera eingeleitet.

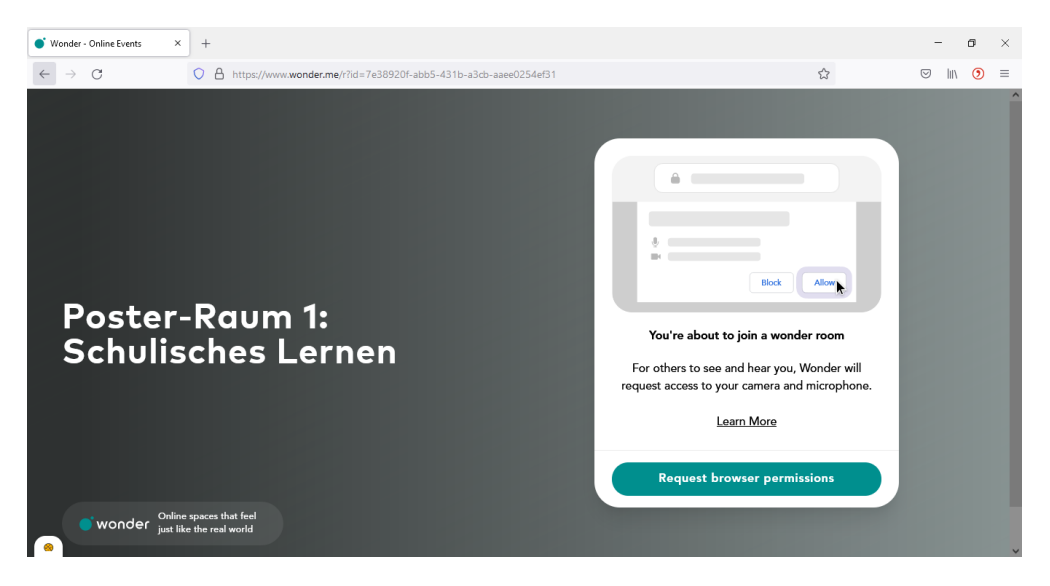

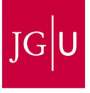

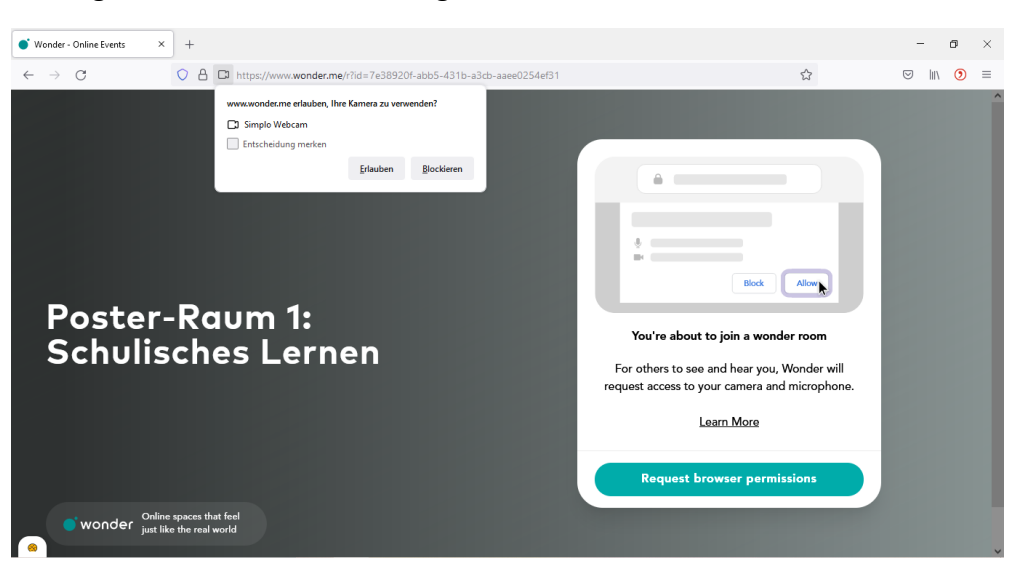

Im Folgenden können Sie den Zugriff der Kamera erlauben.

Für das Mikrofon erfolgt der Zugriff analog.

| ● Wonder - Online Events × + |                                                                                                    |                                                                                                    | - | ٥   | × |
|------------------------------|----------------------------------------------------------------------------------------------------|----------------------------------------------------------------------------------------------------|---|-----|---|
| ← → C ○ A ==                 | https://www.wonder.me/r?id=7e38920f-abb5-431b-a3cb-aaee0254ef31                                                                                                    | \$ <del>3</del>                                                                                                    | 9 | 1 🧿 | = |
| Poster-Ra<br>Schulische      | www.wonder.ne erlauben, lin Mikrofon zu verwenden?   Microphone (2- High Definition Audio Device)  Instructedung merken  Instructedung merken  Instructedu | You're about to join a wonder room         For others to see and hear you, Wonder will request access to your camera and microphone.         Learn More         Request browser permissions |   |     | * |
| online spaces that f         | el<br>el                                                                                                    |                                                                                                    |   |     |   |

Nun sehen Sie, ob Ihre Kamera funktioniert (hier blaues Viereck) und die Ausschläge beim Mikrofon zeigen Ihnen, ob auch ihr Mikrofon funktioniert.

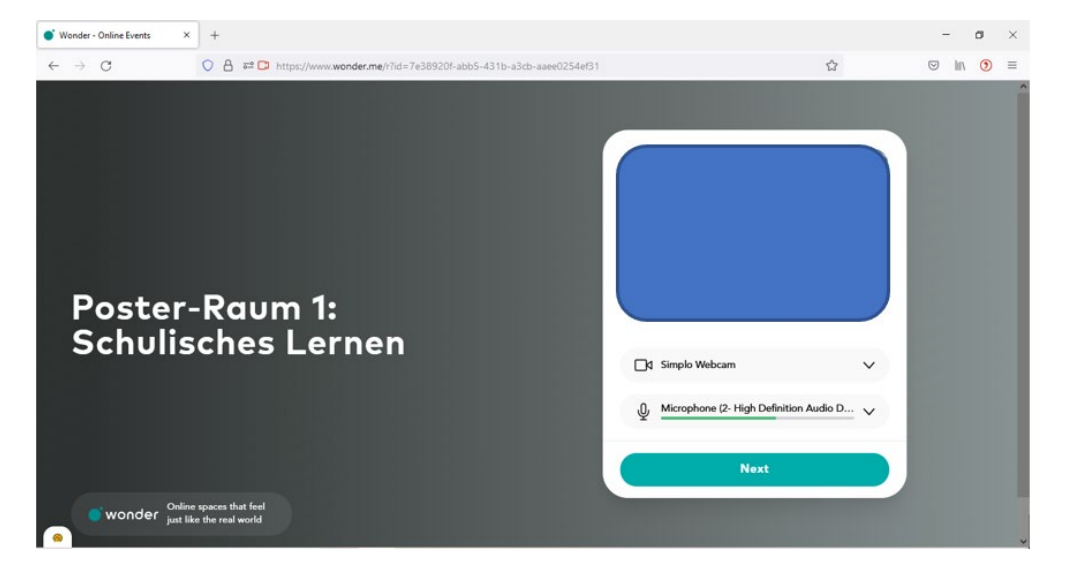

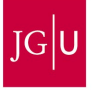

Im nächsten Schritt machen Sie bitte ein Foto von sich, damit die Poster-Präsentation persönlicher abläuft.

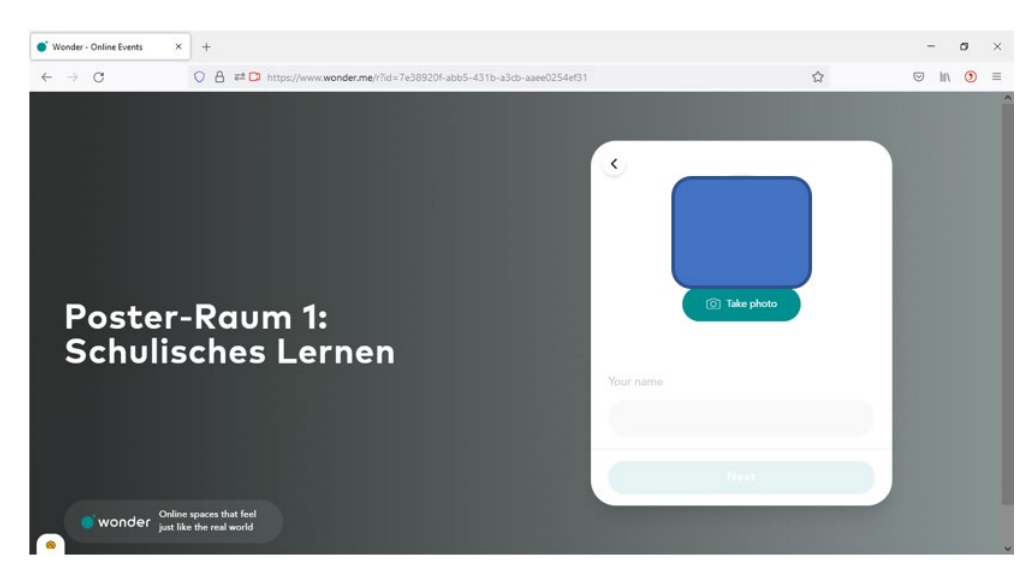

Nun können Sie Ihren Namen in das offene Feld schreiben und durch Klicken des "x" ihr Foto noch einmal neu aufnehmen.

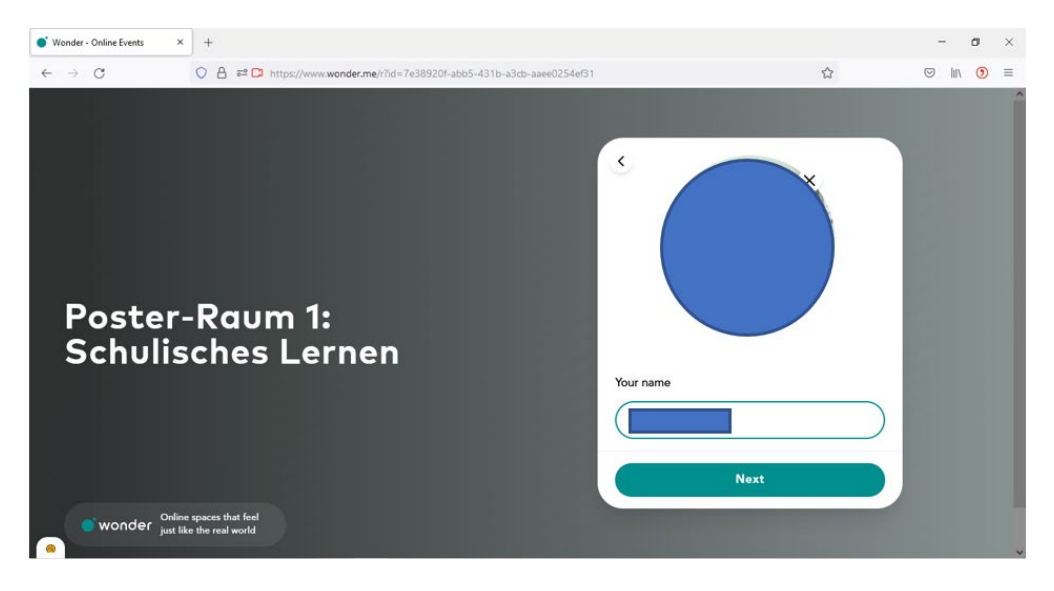

#### 2. Grundeinstellungen und Features

Im Raum können Sie durch Halten der linken Maustaste und gleichzeitigem Bewegen der Maus navigieren. Außerdem können Sie durch scrollen mit Ihrer Maus heran- und herauszoomen.

Konversationen in wonder.me finden in Kleingruppen (in sogenannten *Circles*) mit maximal 15 Teilnehmenden statt.

In dem Moment, in dem Sie nah an eine Person/Gruppe herantreten, treten sie automatisch der Gesprächsrunde bei und Sie sehen die Livebilder der anderen Teilnehmenden (gleichzeitig wird Ihr Kamerabild nun auch für die anderen Teilnehmenden sichtbar.

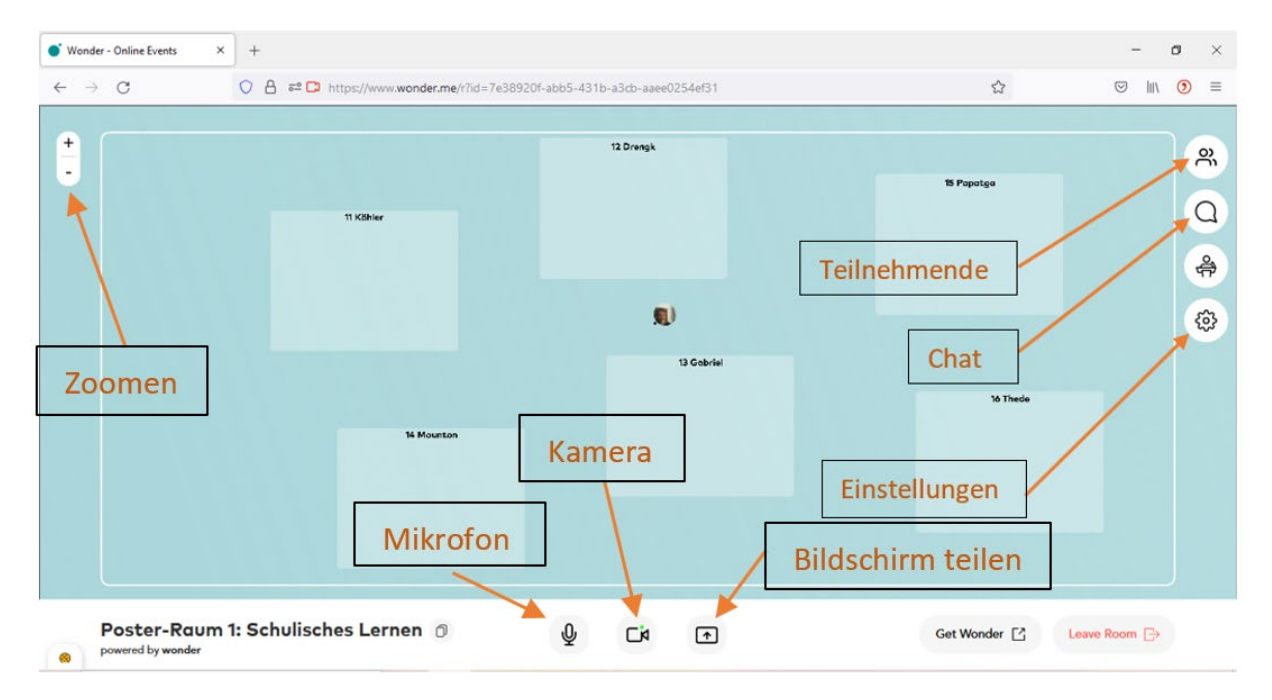

Zoomen: heran-/herauszoomen

Mikrofon: Mikrofon an- oder ausstellen

Kamera: Kamera an- oder ausstellen

Bildschirm teilen: Bildschirm teilen (sollte nur von den Präsentierenden genutzt werden)

Teilnehmende: Hier sehen sie alle Personen, die in diesem Raum anwesend sind.

**Chat:** Hier können Sie einzelnen Personen, Ihrem *Circle* oder dem ganzen Raum Textnachrichten senden.

**Einstellungen:** Hier können Sie Ihren Namen und Ihr Foto ändern. Außerdem können Sie Ihr Mikrofon und/oder Kamera wechseln.

#### 3. Poster-Präsentation der Sektionstagung

Die Posterpräsentation der Sektionstagung 2021 findet in sechs verschiedenen Räumen zu jeweils einem Oberthema statt. Klicken Sie einfach auf den zugehörigen Link. Im jeweiligen Raum sind *Areas* vorhanden (entspricht der Anzahl an Poster-Präsentationen in diesem Raum). In der jeweiligen *Area* finden Sie dann einen *Circle*, in dem das jeweilige Poster präsentiert wird. Wenn Sie nicht in den *Circle* eintreten können, liegt dies an der maximalen Zahl von 15 Personen, die an einem *Circle* teilnehmen können. In der Area befinden sich die Präsentierenden. Um in gegenseitigen Austausch zu treten, bewegen Sie sich bitte zum jeweils Präsentierenden.

Den Zugang zu den Posterräumen und eine Übersicht zu den Postern finden Sie unter folgendem Link: <u>https://www.zsbh.uni-mainz.de/posterpraesentation\_interner-bereich/</u>

(Bitte beachten Sie: Der Link wird erst kurz vor der Tagung freigeschaltet)

#### 4. Anleitung für Präsentierende

Sie gehen zuerst genauso vor, wie alle anderen Teilnehmenden. Wenn Sie in Ihrem Raum und mit ihrem Cursor in Ihrer *Area* sind, teilen Sie bitte Ihren Bildschirm, auf dem Sie Ihr Poster geöffnet haben. Dies tun Sie, indem Sie auf das Bildschirm-teilen-Symbol reference klicken. Nun wählen Sie "Vollständiger Bildschirm" aus.

| ● Wonder - Online Events × + |                                                                 |                          | - ø ×      |
|------------------------------|-----------------------------------------------------------------|--------------------------|------------|
| ← → C ○ A == C               | https://www.wonder.me/r?id=7e38920f-abb5-431b-a3cb-aaee0254ef31 | 슔                        | ⊠ III\ 🧿 ≡ |
|                              | <section-header></section-header>                               | 15 Popetigs<br>10 Theore |            |
| Poster-Raum 1: Schulis       | ches Lernen 🗇 🖞 🗖                                               | Get Wonder               | Leave Room |

Sie sehen unter der Internetadresse nun, dass Sie Ihren Bildschirm aktuell teilen. Sie können dies mit einem Klick auf "Freigabe beenden" wieder beenden.

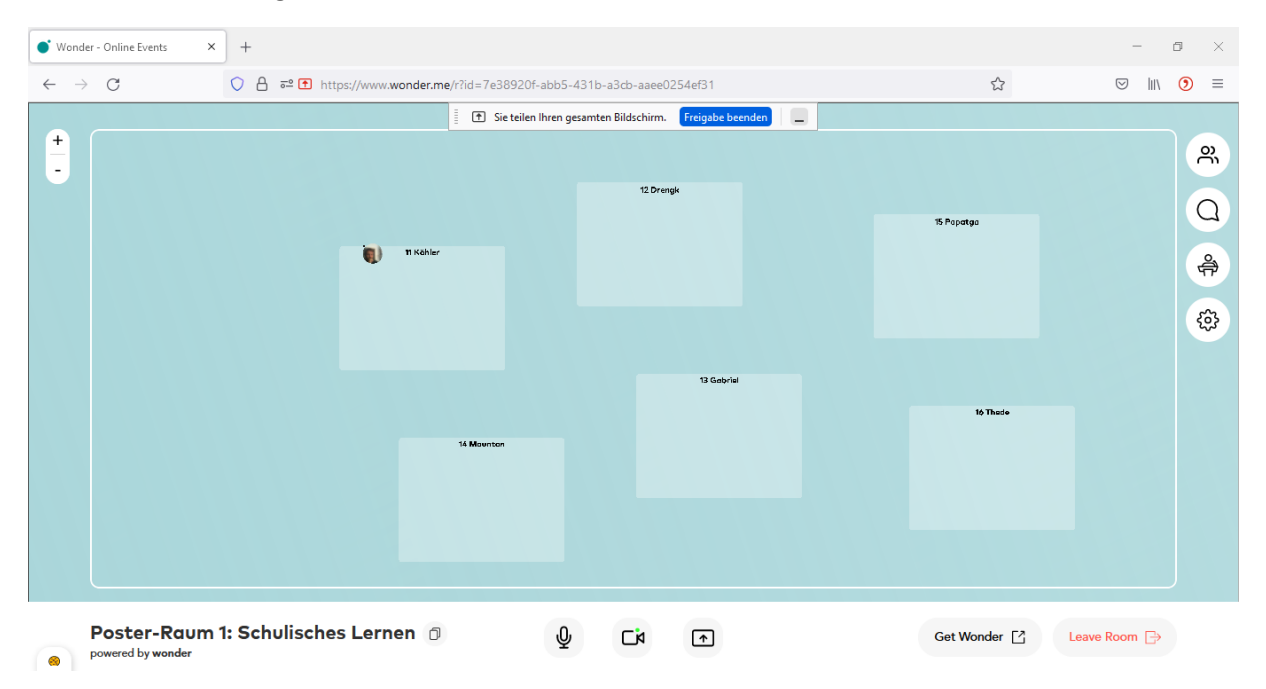